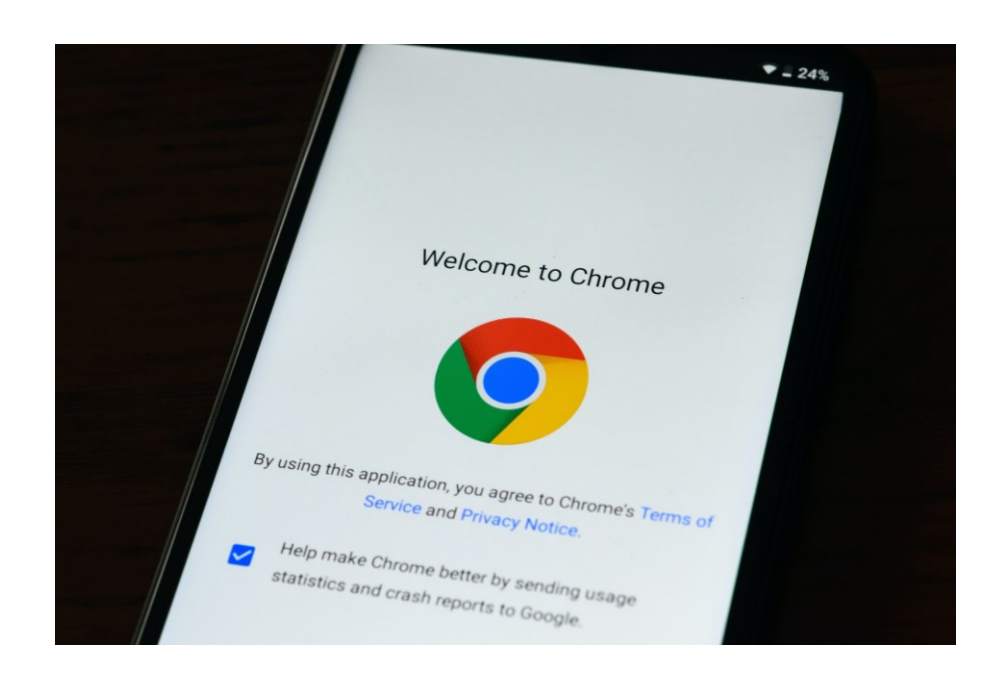

# WERKBLAD INTERNET INSCHAKELEN

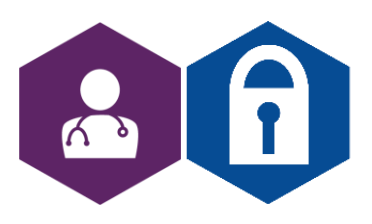

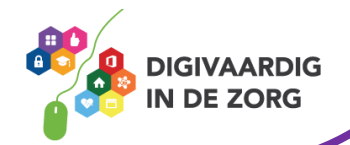

## Wifi inschakelen in Windows 10

Î

Schakel zo in Windows 10 wifi in:

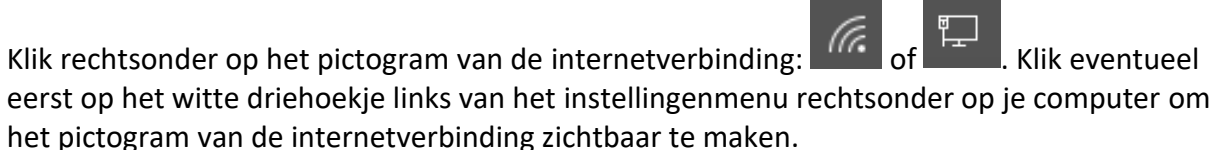

Een lijst met beschikbare wifi-verbindingen opent. Bij elke verbinding staat de naam en of de verbinding is beveiligd (met een wachtwoord). Klik op de wifi-verbinding waarmee u wilt internetten.

#### Klik op Verbinding maken.

Bent u al eerder online geweest op die verbinding? Dan hoeft u geen wachtwoord meer in te vullen. Maakt u voor de eerste keer contact met een beveiligde verbinding? Typ dan het wachtwoord en klik op **Volgende**.

#### Klik eventueel op Ja.

De verbinding wordt gemaakt. Wilt u op een later moment opzoeken met welk wifi-netwerk de computer is verbonden? Klik dan het pictogram van het internet in het instellingenmenu rechtsonder. Bovenaan staat de actieve verbinding.

## Wifi buitenshuis

Ook buitenshuis is op veel plekken gratis wifi beschikbaar. Bijvoorbeeld in intercity's en bussen, in cafés en restaurants, in (toeristische) stadscentra, hotels en bungalowparken. Openbare wifi is alleen <u>niet altijd veilig</u>.

## **Mobiel internet**

Ook online zijn op plekken waar geen wifi is? Maak dan verbinding met het mobiele netwerk van de provider. De meeste mensen hebben een telefoonabonnement met een internetbundel. Daarmee zijn ze voor een vast maandbedrag overal online, totdat de bundel op is. Daarna kost internetten meer of is de verbinding trager.

Voor mobiel internet op de tablet heeft men twee opties.

Om op een tablet het mobiele netwerk van een provider te kunnen gebruiken, hebt u een aparte simkaart en een mobiele internetbundel nodig. De tablet moet dus ook een ingang hebben voor een simkaart. Deze tablets zijn in aanschaf duurder dan tablets met alleen wifi. Als u een smartphone heeft met een internetbundel, kunt u deze ook gebruiken als een Wifi <u>hotspot</u>. Hiermee verbruikt u veel MB's van uw internetbundel op uw telefoon, maar u maakt geen extra kosten door op uw tablet internetten.

Internetten met een prepaidkaart kan ook. Dat is vooral handig voor mensen die zelden mobiel internet gebruiken. De tarieven voor prepaid zijn namelijk meestal hoger dan voor een abonnement.

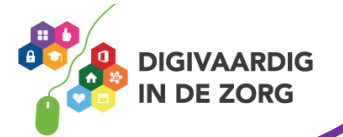

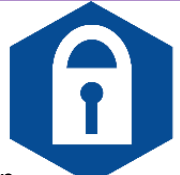

# Wifi-hotspot aanmaken op Android telefoon

De meeste Android telefoons (Samsung, Huawei enz.) zijn in een wip omgetoverd tot een persoonlijk wifi-netwerk. Dat betekent dat u op andere apparaten kunt internetten via de mobiele internetverbinding van de telefoon. Houd het verbruik wel goed in de gaten; de meeste mobiele abonnementen hebben een beperkte databundel.

In deze tip beschrijven we de stappen op een Samsung-apparaat. Op andere Androidtoestellen werkt het ongeveer hetzelfde.

## Wifispot instellen

- Stel een wifispot in (ook wel tethering genoemd) op een Samsung-toestel. Deze stappen zijn getest op een Samsung-telefoon met Android 11.
- Tik op Instellingen.
- Tik op Verbindingen.
- Tik op Mobiele hotspot en tethering.
- Tik op **Mobiele hotspot**.
- Tik op **Configureren**.
- Tik op de netwerknaam en wis 'm. Verzin zelf een nieuwe naam en typ die.
- Tik op het ingevulde wachtwoord en maak zelf een wachtwoord aan dat u kunt onthouden.
- Tik op **Opslaan**.
- De mobiele hotspot is ingesteld. Dit hoeft u maar één keer te doen. Tik op het schuifje achter 'Uit' om de hotspot in te schakelen.
- Staat wifi nog aan, dan volgt een waarschuwing dat wifi moet worden uitgeschakeld. Tik op **Ok**.
- Onderaan verschijnen de naam van het wifi-netwerk van de telefoon en een wachtwoord. Voer deze gegevens in op het andere apparaat, bijvoorbeeld een laptop, als u de internetverbinding van de telefoon wilt gebruiken.

## Wifi aanzetten op tablet of laptop

De tablet of laptop kan nu verbinding maken met het nieuwe netwerk. De precieze stappen zijn afhankelijk van het computer- of tablettype. Globaal neemt u de volgende stappen:

- Schakel wifi in op de tablet of computer.
- Zoek op de telefoon de ingevoerde netwerknaam op en klik of tik hierop. De netwerknaam staat bij de internetverbindingen.
- Typ het eerder gekozen wachtwoord en maak verbinding.

## Verbinding verbreken

Vergeet niet de verbinding op de telefoon te verbreken als u klaar bent:

- Tik op Instellingen.
- Tik op Mobiele hotspot en tethering.
- Tik op Aan.

De melding verandert in 'Uit' en de telefoon is geen mobiele hotspot meer.

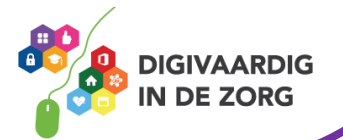

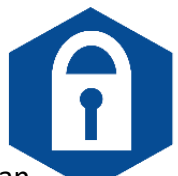

## Wifi Hotspot aanmaken op de iPhone

Wat als er geen internet is en je wilt toch het web op met de laptop of tablet? Gebruik dan via een zogenaamde hotspot het abonnement van de iPhone. Je krijgt hierdoor internet op het andere apparaat via de mobiele internetverbinding van je eigen telefoon. Hierdoor gaat de databundel van de telefoon trouwens wel veel sneller op. Afhankelijk van het abonnement komen daar dan kosten bij of wordt de verbinding langzamer.

## Wifi-hotspot aanzetten

Schakel de hotspot op de iPhone in om het internet van dit apparaat te delen met andere apparaten.

- Tik op Instellingen.
- Tik op Persoonlijke hotspot.
- Tik op het schuifje achter 'Anderen mogen verbinden' of 'Sta anderen toe verbinding te maken', zodat het schuifje groen kleurt.

De hotspot is vindbaar en klaar voor gebruik.

## Wachtwoord hotspot wijzigen

Als de hotspot is ingesteld, verschijnt hij op andere apparaten in het overzicht van wifinetwerken. Om de hotspot te kunnen gebruiken, moet iemand een wachtwoord invullen. De iPhone maakt standaard een wachtwoord, maar u kunt dit aanpassen.

- Tik op Instellingen > Persoonlijke hotspot.
- Tik op Wachtwoord (wifi).
- Typ een nieuw wachtwoord. Het wachtwoord moet uit minimaal acht tekens bestaan.
- Tik op Gereed.

## Verbinden met wifi-hotspot

Maak zo verbinding met de wifi-hotspot van de iPhone:

- Open op het apparaat (laptop of tablet) waarmee u op de hotspot wilt inloggen de instellingen voor wifi. Tik bijvoorbeeld op de iPad op **Instellingen > Wifi**.
- Tik op de hotspotverbinding. Deze heet 'iPhone van XXXX', waarbij XXXX staat voor de naam die u invoerde bij het instellen van de iPhone.
- Voer het wachtwoord in dat op de iPhone staat bij 'Wachtwoord (wifi)'.
- Tik op Verbind.

## Tip!

*Verstuur nooit persoonlijke informatie over een openbaar wifi netwerk. Dit is niet veilig genoeg en kan makkelijk gehackt worden!* 

Deze informatie is afkomstig van <u>https://www.seniorweb.nl/</u> en bewerkt door ROER voor Digivaardig in de Zorg.

Heb je opmerkingen of vragen over dit lesmateriaal? Mail dan naar info@digivaardigindezorg.nl.

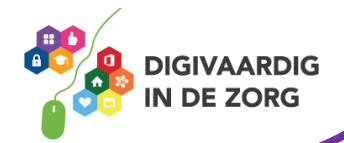